#### Oracle Utilities Customer Care and Billing Integration to Oracle PeopleSoft Financials for General Ledger and Accounts Payable

Release 3.1.0 Installation Guide

E21390-02

October 2015

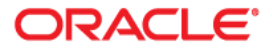

Oracle Utilities Customer Care and Billing Integration to Oracle PeopleSoft Financials for General Ledger and Accounts Payable Implementation Guide, Release 3.1.0

Copyright ©2015, Oracle and/or its affiliates. All rights reserved.

Primary Author: Oracle Corporation

This software and related documentation are provided under a license agreement containing restrictions on use and disclosure and are protected by intellectual property laws. Except as expressly permitted in your license agreement or allowed by law, you may not use, copy, reproduce, translate, broadcast, modify, license, transmit, distribute, exhibit, perform, publish, or display any part, in any form, or by any means. Reverse engineering, disassembly, or decompilation of this software, unless required by law for interoperability, is prohibited.

The information contained herein is subject to change without notice and is not warranted to be error-free. If you find any errors, please report them to us in writing.

If this is software or related documentation that is delivered to the U.S. Government or anyone licensing it on behalf of the U.S. Government, the following notice is applicable:

U.S. GOVERNMENT END USERS: Oracle programs, including any operating system, integrated software, any programs installed on the hardware, and/or documentation, delivered to U.S. Government end users are "commercial computer software" pursuant to the applicable Federal Acquisition Regulation and agency-specific supplemental regulations. As such, use, duplication, disclosure, modification, and adaptation of the programs, including any operating system, integrated software, any programs installed on the hardware, and/or documentation, shall be subject to license terms and license restrictions applicable to the programs. No other rights are granted to the U.S. Government.

This software or hardware is developed for general use in a variety of information management applications. It is not developed or intended for use in any inherently dangerous applications, including applications that may create a risk of personal injury. If you use this software or hardware in dangerous applications, then you shall be responsible to take all appropriate fail-safe, backup, redundancy, and other measures to ensure its safe use. Oracle Corporation and its affiliates disclaim any liability for any damages caused by use of this software or hardware in dangerous applications.

Oracle and Java are registered trademarks of Oracle and/or its affiliates. Other names may be trademarks of their respective owners.

Intel and Intel Xeon are trademarks or registered trademarks of Intel Corporation. All SPARC trademarks are used under license and are trademarks or registered trademarks of SPARC International, Inc. AMD, Opteron, the AMD logo, and the AMD Opteron logo are trademarks or registered trademarks of Advanced Micro Devices. UNIX is a registered trademark of The Open Group.

This software or hardware and documentation may provide access to or information on content, products, and services from third parties. Oracle Corporation and its affiliates are not responsible for and expressly disclaim all warranties of any kind with respect to third-party content, products, and services. Oracle Corporation and its affiliates will not be responsible for any loss, costs, or damages incurred due to your access to or use of third-party content, products, or services.

### Contents

| Chapter 1                                  |     |
|--------------------------------------------|-----|
| Overview                                   | 1-1 |
| Additional Resources                       | 1-1 |
| Abbreviations                              |     |
| Chapter 2                                  |     |
| Installation                               |     |
| Software Requirements                      |     |
| Pre-Installation Tasks                     |     |
| Installation Steps                         |     |
| Running the Installation Script            |     |
| Post-Installation Checklist                |     |
| Verify JDBC Configuration                  |     |
| Verifying Composites in Enterprise Manager |     |
| Configuring the Edge Applications          |     |
| Chapter 3                                  |     |
| Undeploying / Deploying Composites         |     |
| Undeploying Composites                     |     |
| Deploying Individual Composites            |     |
| Chapter 4                                  |     |
| Deploying/Undeploying MDS Folder           |     |
| Un-Deploy MDS folder                       |     |
| Deploying MDS Folder                       |     |
| Chapter 5                                  |     |
| Uninstalling the Integration               |     |
| Chapter 7                                  |     |
| Installation Commands                      |     |

### Overview

This guide describes the installation steps that must be completed before Oracle PeopleSoft Financials for General Ledger and Accounts Payable can be integrated with Oracle Utilities Customer Care and Billing.

This installation is placed on top of an Oracle SOA Suite 11gR1 PS3. Oracle PeopleSoft Financials for General Ledger and Accounts Payable and Oracle Utilities Customer Care and Billing interact with the middleware to initiate the housed services.

Note: Review the entire guide before you begin installation.

#### **Additional Resources**

| Resource                                                                                                    | Location                                                                                                    |
|----------------------------------------------------------------------------------------------------|----------------------------------------------------------------------------------------------------|
| Oracle Utilities Customer Care and Billing<br>Integration to Oracle PeopleSoft Financials<br>for General Ledger and Accounts Payable<br>Implementation Guide | Same folder as this document, with the distribution for this product.                                                                                                    |
| Oracle PeopleSoft Financials for General<br>Ledger and Accounts Payable Installation<br>Guide                                                                | Refer to Oracle PeopleSoft Financials for General<br>Ledger and Accounts Payable installation<br>documentation located on the Oracle Software Delivery<br>Cloud, depending on which version you are using. |
| Oracle Utilities Customer Care and Billing<br>Installation Guide                                                                                             | Refer to Oracle Utilities Customer Care and Billing<br>installation documentation located on the Oracle<br>Software Delivery Cloud, depending on which version<br>you are using.                           |

For more information refer to the following documents:

**Note:** For specific edge application patch level details, refer to the Oracle Utilities Integrations page at:

http://my.oracle.com/site/tugbu/productsindustry/productinfo/ utilities/integration/index.htm

#### Abbreviations

Abbreviations used in this guide are listed below:

- CCB Oracle Utilities Customer Care and Billing
- PS Oracle PeopleSoft Financials for General Ledger and Accounts Payable
- DDL Data Definition Language
- MDS Metadata Services

### Installation

The following sections describe the settings and requirements for a successful installation of Oracle Utilities Customer Care and Billing Integration to Oracle PeopleSoft Financials for General Ledger and Accounts Payable.

This section provides information on the following:

- Software Requirements
- Pre-Installation Tasks
- Installation Steps
- Post-Installation Checklist
- Configuring the Edge Applications

#### 2.1 Software Requirements

Before installing the integration package, verify that the following software is properly installed and configured:

- Oracle Utilities Customer Care and Billing v2.3.1 installed on an Oracle database with the latest supported service pack.
- Oracle PeopleSoft Financials for General Ledger and Accounts Payable v 9.0 installed on an Oracle database with the latest supported service pack.

**Note**: Oracle Utilities Customer Care and Billing Integration to Oracle PeopleSoft Financials for General Ledger and Accounts Payable works with Oracle PeopleSoft Financials for General Ledger and Accounts Payable v9.2 only if the patch 21341496 is installed.

- Oracle SOA Suite 11g (11.1.1.4.0) or higher.
- WebLogic Server 10.3.4.0.

**Note:** This integration does not require AIA Foundation Pack to be installed.

#### 2.2 Pre-Installation Tasks

Before you begin installing the integration package, complete the following tasks:

- 1. Ensure that Oracle SOA Suite 11g R1 PS3 (11.1.1.4.0) is installed and running. For more information, refer to the documentation at http://www.oracle.com/ technetwork/middleware/soasuite/documentation/index.html - 111140.
- 2. Login to the **WebLogic** console to confirm there are no changes in **Pending Activation** status.
- 3. Restart the Enterprise Manager and the WebLogic Admin server.

#### 2.3 Installation Steps

Perform the following steps to complete the installation procedure:

1. Download the Integration Product zip file from e-delivery(http://edelivery.oracle.com/).

**Note**: For specific instructions about installing this integration on non-Windows/ Linux platforms see Oracle Support Knowledge article ID 1349320.1.

- 2. Extract the zip downloaded from e-delivery to retrieve the CCB-PS.zip file containing everything required for the installation of CCB-PS Integration.
- Extract the CCB\_PS.zip file. This results in a CCB-PS folder with subfolders such as bin, config, Install, MDS-Artifacts and services.

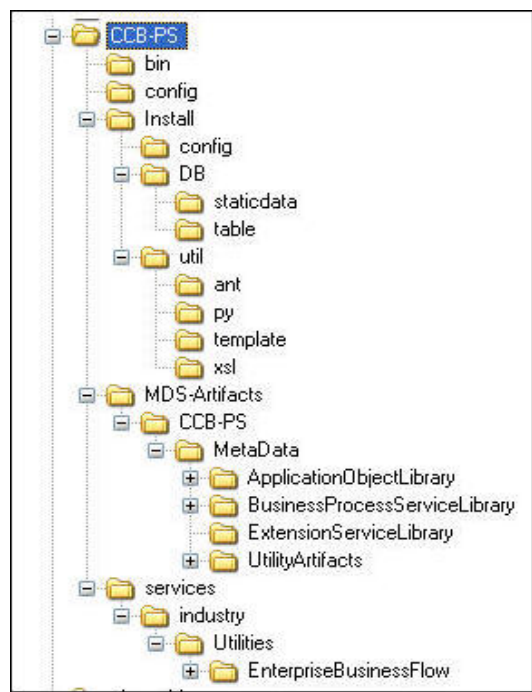

| Variable              | Example                                                                                             |
|-----------------------|----------------------------------------------------------------------------------------------------|
| Unix/Linux and Window | vs OS                                                                                               |
| SOA_HOME              | XXX/Middleware/Oracle_SOA1                                                                          |
| ORACLE_HOME           | XXX/Middleware/Oracle_SOA1                                                                          |
| MW_HOME               | XXX/Middleware                                                                                      |
| WL_HOME               | XXX/Middleware                                                                                      |
| PRODUCT_HOME          | Directory where CCB-PS.zip is extracted                                                             |
|                       | Examples:<br>Unix/Linux: PRODUCT_HOME=/slot/oracle/CCB-PS<br>Windows: PRODUCT_HOME=D:\Oracle\CCB-PS |

4. Set the following environment variables for Unix and Windows OS:

Note: The syntax for PRODUCT\_HOME changes depending on whether you are installing on Linux or Windows. The following sections refer to this as \$PRODUCT\_HOME - in the Linux syntax. However, if you are installing on Windows, it should be referred to as: %PRODUCT\_HOME%. Wherever \$PRODUCT\_HOME is mentioned in this document please replace with %PRODUCT\_HOME% for Windows.

**Please note that on Linux only / works as path separator.** If you are installing on Linux environment then please ensure that the command mentioned here have appropriate path separator.

The following commands set the environment variables used for executing installation scripts:

- Unix/ Linux: source "\${WL\_HOME}/wlserver\_10.3/server/bin/setWLSEnv.sh"
- Windows: cd %WL\_HOME%\wlsserver\_10.3\server\bin\execute setWLSEnv.bat

**Note**: The **setWLSEnv.sh** on Linux and **setWLSEnv.bat** on Windows is used to set the environment variables used for executing the installation scripts.

5. Modify the \$PRODUCT\_HOME\config\deploy.properties file and ensure that the values are relevant to the server where the integration product is to be installed. Login to the WebLogic console to cross verify the values being entered for these properties, as the build fails due to inappropriate values. The following table lists the properties available in the deploy.properties file along with their usage. The default values are specified wherever applicable.

**Note**: Do not delete the CCB-PS directory. This directory will be used as the download location for patches as they are released.

For a Windows installation, when updating any of the properties below, please add the "/" to the path. For example: C:/CCB-PS

MultiDatasource names should be "CCBPS-SOADS", "CCBPS-CCBDS" and "CCBPS-PSDS" as these DS names are referred in respective composites. The following table lists the properties available in deploy.properties file along with their usage. The default values are specified wherever applicable.

| Property                          | Description                                                                                       | Example                                        |
|-----------------------------------|---------------------------------------------------------------------------------------------------|------------------------------------------------|
| Server Installation Information   |                                                                                                   |                                                |
| SOA.AdminServer.hostname          | Host name of the server where<br>Admin Server is installed                                        | adcxxxx.abc.oracle.com                         |
| SOA.AdminServer.portnumber        | Port Number Admin Server is listening to                                                          | 7043                                           |
| SOA.ManagedServer.servername      | SOA Managed Server Name                                                                           | soa_server1                                    |
| SOA.AdminServer.servername        | Admin Server name                                                                                 | AdminServer                                    |
| SOA.AdminServer.domainname        | SOA Domain name                                                                                   | soa_domain                                     |
| SOA.ManagedServer.hostname        | Host name of the server where SOA server is installed.                                            | adcxxxx.abc.oracle.com                         |
| SOA.ManagedServer.portnumber      | Port Number SOA server is listening to                                                            | 8043                                           |
| SOA.AdminServer.username          | User name used to log in to the WebLogic console                                                  |                                                |
| SOA.AdminServer.password          | Password used to log in to the<br>WebLogic console                                                |                                                |
| SOA.ManagedServer.username        | User name used to log in to the EM console                                                        |                                                |
| SOA.ManagedServer.password        | Password used to log in to the EM console                                                         |                                                |
| middleware_home                   | Path on the server where middleware is installed                                                  | /slot/emsXXX/<br>Middleware                    |
| middleware_wls_home               | Path on the server where<br>WebLogic is installed.                                                | /slot/emsXXX/<br>Middleware/wlserver_10.3      |
| middleware_soa_home               | Path on the server where SOA is installed.                                                        | /slot/emsXXX/oracle/<br>Middleware/Oracle_SOA1 |
| JDBC Properties Section For SOA D | Database                                                                                          |                                                |
| soa.db.hostname                   | Database hostname                                                                                 | adcXXXX.abc.oracle.com                         |
| soa.db.port                       | Database port number                                                                              | 1521                                           |
| soa.db.sid                        | Databse SID                                                                                       | xxxdev2                                        |
| soa.db.adminuser                  | Database admin user name.                                                                         | System                                         |
| soa.db.adminpwd                   | Database admin password.                                                                          | Manager                                        |
| soa.db.user                       | user name used by CCB-PS<br>application to access SOA<br>database for CCB-PS Lookup<br>tables etc | ccbpsuser                                      |
| soa.db.pwd                        | ErrorHandling schema<br>password                                                                  | ccbpspwd                                       |
| soa.db.multids                    | JDBC multi data source name<br>for SOA data source                                                | CCBPS-SOADS                                    |

| Property                        | Description                                                                                | Example                   |
|---------------------------------|--------------------------------------------------------------------------------------------|---------------------------|
| soa.db.dsnameslist              | Data sources list for SOADS multi data source                                              | CCBPS-SOADS1              |
| multids.algorithmtype           | The algorithm determines the connection request processing for the multi data source       | Load-Balancing / Failover |
| ps.db.multids                   | JDBC multi data source name<br>for PS data source                                          | CCBPS-PSDS                |
| ps.db.dsnameslist               | Data sources list for PSDS<br>multi data source                                            | CCBPS-PSDS1               |
| ccb.db.multids                  | JDBC multi data source name<br>for CCB data source                                         | CCBPS-CCBDS               |
| ccb.db.dsnameslist              | Data sources list for CCBDS multi data source                                              | CCBPS-CCBDS1              |
| SOA.mdsconfig.mdsdbhostname     | MDS repository host name                                                                   | adcXXXX.abc.oracle.com    |
| SOA.mdsconfig.mdsdbportnumber   | MDS repository port number                                                                 | 1521                      |
| SOA.mdsconfig.mdsdbsid          | MDS repository's database SID                                                              | xxxdev2                   |
| SOA.mdsconfig.mdsdbusername     | MDS repository user name                                                                   | DEV_MDS                   |
| SOA.mdsconfig.mdsdbuserpassword | MDS repository password                                                                    | XXX_MDS                   |
| Client CCB Instance URL WITH P  | ORT                                                                                        |                           |
| ccb.client.stag.instance        | Points to the client CCB<br>instance being used for<br>integration in stage<br>environment | xyz.us.oracle.com:9900    |
| ccb.client.prod.instance        | Points to the client CCB<br>instance being used for<br>integration in Production           | abc.us.oracle.com:9900    |

Also note the following:

- \$PRODUCT\_HOME/Install/util/ant folder contains all the ant build scripts
- \$PRODUCT\_HOME/bin/InstallBuild.xml is used for installing CCB-PS integration code
- \$PRODUCT\_HOME/bin/UnInstallBuild.xml is used for uninstalling CCB-PS integration code
- \$PRODUCT\_HOME/bin/DeployUndeployUtility.xml is used for deploying/ undeploying individual composite/MDS folder and restarting managed server
- Installation/uninstallation process may take considerable amount of time. Please be patient during installation/uninstallation.

#### 2.3.1 Running the Installation Script

After you set the environment variables, perform the following:

1. Open a command prompt and execute the command:

cd CCB-PS/bin

 Execute: ant -f InstallBuild.xml -DInstallProperties=\$PRODUCT\_HOME/ config/deploy.properties to invoke the script.

This completes the end to end CCB-PS integration installation by performing the following tasks:

• Creates database user / tables required for the integration at the SOA database.

| Table Name                     | Description                                                                                                    |
|--------------------------------|----------------------------------------------------------------------------------------------------|
| INTEGRATION_LOOKUP_TABLE       | A lookup table to store all the configuration<br>parameters used by the BPEL processes. This table<br>is also used to configure the e-mail addresses to be<br>notified if errors occur. This table is seeded with<br>data at the time of integration product installation.                                                                                                    |
| INTEGRATION_PROCESS_ACTIVATION | This table is used to activate or de-activate various<br>integration points. During the installation process<br>this table is seeded with data. By default, it is<br>populated to activate all the available integration<br>points in the product.                                                                                                    |
| INTEGRATION_ERROR_STORE        | The table is used to hold the information regarding<br>the errors encountered during integration<br>transactions. A record is inserted for each error<br>encountered by the BPEL processes. The mail<br>notification process, MailNotification, accesses this<br>table to get the error information needed to<br>construct the notification email. This table is<br>delivered with no data. |

- Creates JDBC DataSource for the SOA Database hosting tables mentioned above.
- Creates JDBC DataSource for the CCB database the integration should connect to.
- Creates JDBC DataSource for the PS database the integration should connect to.
- Creates outbound connection pool instance for Database used by CCB / PS and SOA DB by updating DBAdapter.rar file.
- Creates JDBC Multi DataSource for the SOA Database.
- Creates JDBC Multi DataSource for the CCB database.
- Creates JDBC Multi DataSource for the PS database.

Note: Add data source list comma separated in deploy.properties

- Updates MDS repository with all the artifacts.
- Creates the application partition where the composites are going to be deployed. For example: CCB-PS
- Compiles / Packages and then deploy all the composites to the enterprise manager.

Attaches "oracle/Utilities\_wss\_http\_token\_service\_policy\_OPT\_ON" and "oracle/Utilities\_wss\_http\_token\_client\_policy\_OPT\_ON" local security policies for all the services and references for CCB-PS composites.

#### 2.4 Post-Installation Checklist

After running the installation scripts, complete the following tasks to finalize the installation:

- 1. Restart WebLogic Admin server
- 2. Restart the SOA server

Re-starting the servers activates the processes that require a restart after installation and ensures that the installation of all artifacts is successful.

Review the logs under \$WL\_HOME/user\_projects/domains/soa\_domain/servers/ soa\_server1/logs to check for deployment errors

- 3. Verify that all JDBC resources were created
- 4. Verify composites in the Enterprise Manager

#### 2.4.1 Verify JDBC Configuration

#### **Data Source**

- 1. Ensure that following multi data sources are created on the server:
  - CCBPS-CCBDS1 Data source used for establishing connection with CCB application database
  - CCBPS-PSDS1 Data source used for establishing connection with the Oracle PeopleSoft Financials for General Ledger and Accounts Payable application database
  - CCBPS-SOADS1 Data source used for establishing connection with SOA database
  - CCBPS-CCBDS Multi Data source contains list of CCBDS data sources
  - CCBPS-PSDS Multi Data source contains list of PSDS data sources
  - CCBPS-SOADS Multi Data source contains list of SOADS data sources
- 2. Open the WebLogic Admin Console and select **Services** > **Data Sources**. Verify that the Multi data sources and data sources are created.
- 3. Verify whether all the data sources are included under their respective multi data source.

4. Verify whether the URL settings are correctly pointed to the database.

Select **Services** > **Data Sources**.

In the **Main** page, select the **Configuration** tab then the **Connection Pool** sub tab. Verify the URL and credentials (in the Properties text area).

| ORACLE WebLogic Server®                                                                                                    | Administrat       | ion Console                                      |                           |                        |                                 |                        |                      |                         |                                   |                 |
|----------------------------------------------------------------------------------------------------|-------------------|--------------------------------------------------|---------------------------|------------------------|---------------------------------|------------------------|----------------------|-------------------------|-----------------------------------|-----------------|
| Change Center                                                                                                    | A Home            | Log Out Preference                               | s. 🔝 Rec                  | ord Help               |                                 | Q                      |                      |                         |                                   |                 |
| View changes and restarts                                                                                                    | Home >S           | ummary of XDBC Data S                            | Sources >O                | CBPS-CCB               | DS1 x5ummar                     | y of Deploymer         | nts »ObAdapter »Sui  | mmary of Services: 345  | sSummary of JDIEC Data Sources of | CRPS-CCBDS1     |
| Configuration editing is enabled. Future<br>changes will automatically be activated as you<br>modify, add or delete items in this domain. | Settings f        | or CCBPS-CCBDS1                                  |                           | Contra                 | d Canadha                       | Noter                  |                      |                         |                                   |                 |
| Domain Structure                                                                                                    | General           | Connection Pool                                  | Oracle                    | ONS                    | Transaction                     | Diagnostics            | Identity Options     | 1                       |                                   |                 |
| soa_domain   Etrivironment  Deployments                                                                                                   | Save              |                                                  |                           |                        |                                 |                        |                      |                         |                                   |                 |
| Services     B Messaging     Data Sources     Deta Sources                                                                                | The con<br>WebLog | nection pool within a J<br>jc Server or when dep | 100C data :<br>loying the | source co<br>data sour | ntains a group<br>ce to a new t | of 3DBC conn<br>arget. | ections that applica | tions reserve, use, and | then return to the pool. The conn | ection pool and |
|                                                                                                    |                   |                                                  |                           |                        | jdbc:or                         | aclethin:@s            | Hindb-06.us.ore      | acle.com:1521:C231      | н                                 | 1               |
| - Mal Sessions                                                                                                    | 🛃 Drive           | er Class Name:                                   |                           |                        | oracle                          | dbc xa clier           | nt.OracleXADate      | Source                  | 1                                 | 1               |
| How do I                                                                                                    | Prop              | erties:                                          |                           |                        |                                 |                        |                      |                         |                                   | 1               |
| Configure testing options for a 3DBC data<br>source     Configure the statement cache for a 3DBC                                          | user*             | cisadm                                           |                           |                        |                                 |                        |                      |                         |                                   |                 |
| <ul> <li>Configure credential mapping for a 3DBC data<br/>source</li> </ul>                                                               |                   |                                                  |                           |                        |                                 |                        |                      |                         | R                                 |                 |
| System Status                                                                                                    | System            | Properties:                                      |                           |                        |                                 |                        |                      |                         |                                   |                 |
| Health of Running Servers                                                                                                    |                   |                                                  |                           |                        |                                 |                        |                      |                         |                                   |                 |
| Faled (0) Gritical (0) Overloaded (0) Warning (0) OK (2)                                                                                  |                   |                                                  |                           |                        |                                 |                        |                      |                         |                                   |                 |
|                                                                                                    | den Pass          | word:                                            |                           |                        | •••••                           |                        | ••••                 |                         |                                   | 1               |
|                                                                                                    | Confirm           | Password:                                        |                           |                        | •••••                           |                        | ••••                 |                         |                                   |                 |

5. Test the database for the correct configurations.

Select Services > Data Sources.

In the Main page, select Monitoring then select the Testing sub tab.

| ORACLE WebLogic Server®                                                                                                 | Administration (                      | Console                   |                 |                       |              |       |   |  |             |
|----------------------------------------------------------------------------------------------------|---------------------------------------|---------------------------|-----------------|-----------------------|--------------|-------|---|--|-------------|
| Change Center                                                                                                    | Home Log                              | Out Prefer                | ences 🚵 Reco    | rd Help               | [            |       | Q |  |             |
| View changes and restarts<br>Configuration editing is enabled. Future<br>changes will automatically be activated as you | Home >Summa<br>Messages<br>Test of CC | ry of JDBC 0<br>BPS-CCBDS | ata Sources >CC | BPS-CCBD<br>server1 w | es successfu |       |   |  |             |
| Domain Structure                                                                                                    | Settings for CO                       | BPS-CCBC                  | 51              |                       |              |       |   |  |             |
| soa_domain                                                                                                    | Configuration                         | Targets                   | Monitoring      | Control               | Security     | Notes |   |  |             |
| Environment     Tenlovments                                                                                             | Statistics T                          | esting                    |                 |                       |              |       |   |  |             |
| Services     Security Realms     P-Interoperability     Diagnostics                                                     | Use this page                         | to test dat<br>this table | abase connectio | ns in this Ji         | )BC data so  | irce. |   |  |             |
|                                                                                                    | Test Data So                          | ource (Filt               | ered - More Co  | olumns Ex             | ist)         |       |   |  |             |
|                                                                                                    | Test Data S                           | ource                     |                 |                       |              |       |   |  |             |
|                                                                                                    | Server                                |                           |                 |                       |              |       |   |  | State       |
| How do I 🖂                                                                                                    | Soa_ser                               | ver1                      |                 |                       |              |       |   |  | <br>Running |
| Test JDBC data sources     Configure testing options for a JDBC data                                                    | Test Data S                           | ource                     |                 |                       |              |       |   |  |             |

#### 2.4.1.1 Database Outbound Connection Pool

- 1. Ensure the following three connection pools are created on the server:
  - eis/DB/CCBPS-CCBDS for CCB database connection pool.
  - eis/DB/CCBPS-PSDS for PS database connection pool
  - eis/DB/CCBPS-SOADS for SOA 11g database connection pool
- 2. Select **Deployments**.
- 3. Select **DBAdapter**, and then select the **Configuration** tab.
- 4. Select the **Outbound Connection Pools** tab under the **Configuration** tab.
- 5. Expand javax.resource.cci.ConnectionFactory.

#### 2.4.2 Verifying Composites in Enterprise Manager

Verify that the CCB-PS partition was created with all the composites deployed.

- 1. Login to the Enterprise Manager.
- 2. Expand **SOA** > **soa-infra** > **CCB-PS partition**.
- 3. Verify that all composites are deployed and in an active state.

#### 2.5 Configuring the Edge Applications

Configure Oracle Utilities Customer Care and Billing and Oracle PeopleSoft Financials for General Ledger and Accounts Payable installation according to the guidelines in the Implementation Guide for this integration package.

# Chapter 3 Undeploying / Deploying

## Composites

This section describes how to deploy/ undeploy individual composites for incremental builds or patches:

- Undeploying Composites
- Deploying Individual Composites

#### 3.1 Undeploying Composites

If the composite being deployed involves changes made to the MDS artifacts, you must first undeploy the composite. Perform the following steps to undeploy individual composites:

- 1. Set the environment variables as described above in the installation steps.
- 2. Open a Command prompt and execute the command
  - In Linux:
    - cd \$PRODUCT\_HOME/bin
  - In Windows:

cd %PRODUCT\_HOME%\bin

- 3. Execute:
  - In Windows:

```
ant -f %PRODUCT_HOME%/Install/util/ant/
DeployUndeployUtility.xml -DInstallProperties=%PRODUCT_HOME%/
config/deploy.properties UnDeployComposite
```

In Linux:

```
ant -f $PRODUCT_HOME/Install/util/ant/DeployUndeployUtility.xml
   DInstallProperties=$PRODUCT_HOME/config/deploy.properties
UnDeployComposite
```

Validate the following parameters. To use the default value, press Enter. Default 4. values are picked up from InstallProperties file that you specified as part of Ant command above.

Note: You may choose to provide a different value compared to the default and press Enter.

- SOA Server Hostname Hostname of server hosting SOA server
- SOA Server Portnumber Portnumber of server hosting SOA server
- SOA Server Username Username to connect to SOA server
- SOA Server Password Password to connect to SOA server
- Composite Name Name of composite which needs to be undeployed to SOA server. There is no default value for this parameter
- Composite folder location Folder name should be absolute path starting <PRODUCT\_HOME>/services/industry/Utilities/
   <EnterpriseBusinessFlow/utility>

For example, if you are planning to undeploy composite from <PRODUCT\_HOME>/services/industry/Utilities/EnterpriseBusinessFlow then pass <PRODUCT\_HOME>/services/industry/Utilities/ EnterpriseBusinessFlow for this property.

The default value is %PRODUCT\_HOME%/services/industry/Utilities/ EnterpriseBusinessFlow, as most of the business specific composites reside in this folder.

- Partition Name This is the SOA partition name to which this composite should be undeployed.
- 5. Enter composite name that you wish to undeploy from the partition.

#### 3.2 Deploying Individual Composites

Perform the following steps to deploy individual composites:

- 1. Open a command prompt and execute the command: cd \$PRODUCT\_HOME\bin
- 2. Execute:
  - In Windows:

```
ant -f %PRODUCT_HOME%/Install/util/ant/
DeployUndeployUtility.xml -DInstallProperties=%PRODUCT_HOME%/
config/deploy.properties DeployComposite
```

• In Linux:

```
ant -f $PRODUCT_HOME/Install/util/ant/DeployUndeployUtility.xml
-DInstallProperties=$PRODUCT_HOME/config/deploy.properties
DeployComposite
```

3. Validate the following parameters. To use the default value, press Enter. Default values are picked up from InstallProperties file that you specified as part of Ant command above.

**Note**: You may choose to provide a different value compared to the default and press Enter.

- SOA Server Hostname Hostname of server hosting SOA serverSOA Server Portnumber - Portnumber of server hosting SOA serverSOA Server Username -Username to connect to SOA serverSOA Server Password - Password to connect to SOA server
- Admin Server Hostname Hostname of Admin server

- Admin Server Portnumber Portnumber of Admin server
- Admin Server Username Username to connect to Admin server
- Admin Server Password Password to connect to Admin server
- Composite Name Name of composite which needs to be deployed to SOA server. There is no default value for this parameter
- Composite folder location Folder name should be absolute path starting %PRODUCT\_HOME%/services/industry/Utilities/<EBF/utility>. Example if you are planning to deploy composite from %PRODUCT\_HOME%/ services/industry/Utilities/EBF then pass %PRODUCT\_HOME%/services/ industry/Utilities/EBF for this property. Default value for this property is %PRODUCT\_HOME%/services/industry/Utilities/EBF, as most of business specific composite reside in this folder.
- Partition Name This is the SOA partition name to which this composite should be deployed.
- 4. Enter the composite name that you wish to deploy. For example, PSCCBAPDataRequestScheduler

This deploys the composite name specified.

### **Deploying/Undeploying MDS Folder**

This section describes how to deploy/ undeploy MDS folder for incremental builds or patches:

- Un-Deploy MDS folder
- Deploying MDS Folder

#### 4.1 Un-Deploy MDS folder

To undeploy a particular folder from MDS, run below command and pass the folder name which needs to be undeployed.

- 1. Open a command prompt and execute the command: cd \$PRODUCT\_HOME\bin
  - In Linux:

cd \$PRODUCT\_HOME/bin

- In Windows:
  - cd %PRODUCT\_HOME%\bin
- 2. In order to undeploy a folder under \$PRODUCT\_HOME/MDS-Artifacts from MDS repository, run below command -
  - In Windows:

```
ant -f %PRODUCT_HOME%/Install/util/ant/
DeployUndeployUtility.xml -DInstallProperties=%PRODUCT_HOME%/
config/deploy.properties UnDeployMDS
```

• In Linux:

```
ant -f $PRODUCT_HOME/Install/util/ant/DeployUndeployUtility.xml
-DInstallProperties=$PRODUCT_HOME/config/deploy.properties
UnDeployMDS
```

3. Validate the following parameters. To use the default value, press Enter. Default values are picked up from InstallProperties file that you specified as part of Ant command above.

**Note**: You may choose to provide a different value compared to the default and press Enter.

• SOA Server Hostname - Hostname of server hosting SOA server

- SOA Server Portnumber Portnumber of server hosting SOA server,
- SOA Server Username Username to connect to SOA server
- SOA Server Password Password to connect to SOA server
- MDS Folder Name Name of folder which needs to be undeployed from MDS repository. The folder name should be relative path inside %PRODUCT\_HOME%/MDS-Artifacts, i.e. it should start with CCB-PS. Example, if you are planning to undeploy %PRODUCT\_HOME%/MDS-Artifacts/CCB-PS/MetaData/ApplicationObjectLibrary then pass CCB-PS/ MetaData/ApplicationObjectLibrary for this property.

**Note**: Only folder level undeployment is possible using this command. File level undeployment is not supported using this command.

#### 4.2 Deploying MDS Folder

- 1. Open a command prompt and execute the command: cd \$PRODUCT\_HOME\bin
- 2. Execute:
  - Windows -

```
ant -f %PRODUCT_HOME%/Install/util/ant/
DeployUndeployUtility.xml -DInstallProperties=%PRODUCT_HOME%/
config/deploy.properties DeployMDS
```

Linux -

```
ant -f $PRODUCT_HOME/Install/util/ant/DeployUndeployUtility.xml
-DInstallProperties=$PRODUCT_HOME/config/deploy.properties
DeployMDS
```

3. Validate the following parameters. To use the default value, press Enter. Default values are picked up from InstallProperties file that you specified as part of Ant command above.

**Note**: You may choose to provide a different value compared to the default and press Enter.

- SOA Server Hostname Hostname of server hosting SOA server SOA Server Portnumber - Portnumber of server hosting SOA server SOA Server Username -Username to connect to SOA server command
- SOA Server Password Password to connect to SOA server
- MDS Folder Name Name of folder which needs to be deployed to MDS repository. The folder name should be relative path inside %PRODUCT\_HOME%/MDS-Artifacts, i.e., it should start with CCB-PS. Example if you are planning to deploy %PRODUCT\_HOME%/MDS-Artifacts/CCB-PS/MetaData/ApplicationObjectLibrary then pass CCB-PS/ MetaData/ApplicationObjectLibrary for this property.
- It is recommended to re-deploy the composite which are using the MDS Artifacts modified by the steps mentioned above so that the changes done to MDS Artifacts are used by the composites.

**Note**: Only folder level deployment is possible using this command. File level deployment is not supported using this command.

### Uninstalling the Integration

To uninstall the integration, complete the following steps:

- 1. Restart the SOA server and the WebLogic Admin server.
- 2. Set environment variables as mentioned above in the Installation Steps.
- 3. Ensure that user soa.db.user is disconnected from the database.

Run the following query on the database as sysdba user. (This should not return any rows.)

```
select username, sid, serial# from v$session where
username='ccbpsuser';
```

- 4. Open a Command prompt and execute the following command: cd \$PRODUCT\_HOME\Install\util\ant
- Run the following script: ant -f UnInstallBuild.xml -DInstallProperties=\$PRODUCT\_HOME/config/ deploy.properties
- 6. This command deletes everything related to CCB-PS from the server by completing the following tasks:
  - Undeploys all composites from the Enterprise Manager partition.
  - Deletes the partition.
  - Undeploys MDS artifacts.
  - Undeploys DB Outbound Connection Pool.
  - Deletes the CCBPS related database objects created in SOA database and deletes Multi data sources and data sources.
- 7. Restart the WebLogic and SOA servers.

**Note**: After a successful uninstall, all JDBC resources and CCB-PS partitions created during installation are deleted.

### Installation Commands

The table below lists possible commands for the install scripts.

| Command                                                                                                    | Description                                                                                                    | Restart<br>Required |
|----------------------------------------------------------------------------------------------------|----------------------------------------------------------------------------------------------------|---------------------|
| ant -f InstallBuild.xml -<br>DInstallProperties=\$PRODUCT_HOM<br>E/config/deploy.properties                                                                      | Install CCB-PS Integration from scratch.                                                                                                    | Yes                 |
| ant -f \$PRODUCT_HOME/Install/util/<br>ant/DeployUndeployUtility.xml -<br>DInstallProperties=\$PRODUCT_HOM<br>E/config/deploy.properties<br>UnDeployComposite    | This command is used while undeploying<br>a single composite from the server. This<br>prompts for the name of the composite to<br>be undeployed. Name of the composite is<br>nothing but name of the folder under<br>PRODUCT_HOME/services/industry/<br>Utilities/EnterpriseBusinessFlow for<br>example :<br>PSCCBAPDataRequestScheduler | No                  |
| ant -f \$PRODUCT_HOME/Install/util/<br>ant/DeployUndeployUtility.xml -<br>DInstallProperties=\$PRODUCT_HOM<br>E/config/deploy.properties<br>UnDeployMDS          | MDS Folder level undeployment is done using this command.                                                                                                    | Yes                 |
| ant -f \$PRODUCT_HOME/Install/util/<br>ant/DeployUndeployUtility.xml -<br>DInstallProperties=\$PRODUCT_HOM<br>E/config/deploy.properties DeployMDS               | MDS Folder level deployment is done<br>using this command                                                                                                    | Yes                 |
| ant -f \$PRODUCT_HOME/Install/util/<br>ant/DeployUndeployUtility.xml -<br>DInstallProperties=\$PRODUCT_HOM<br>E/config/deploy.properties<br>DeployComposite      | This command is used while deploying a<br>single composite to the server. This<br>prompts for the name of the composite to<br>be deployed. Name of the composite is<br>the name of the folder under<br>PRODUCT_HOME/services/industry/<br>Utilities/EnterpriseBusinessFlow for<br>example :<br>PSCCBAPDataRequestScheduler               | No                  |
| ant -f \$PRODUCT_HOME/Install/util/<br>ant/DeployUndeployUtility.xml -<br>DInstallProperties=\$PRODUCT_HOM<br>E/config/deploy.properties<br>RestartManagedServer | Restarts the SOA managed server                                                                                                    |                     |

| Command                                                                                       | Description                  | Restart<br>Required |
|-----------------------------------------------------------------------------------------------|------------------------------|---------------------|
| ant -f UnInstallBuild.xml -<br>DInstallProperties=\$PRODUCT_HOM<br>E/config/deploy.properties | Uninstall CCB-PS Integration | Yes                 |